# **#DicaLinx Big - Nota Fiscal Paulista na Bematech Através do Bematool**

| Nota | Fiscal                                         | Paulista na Bematech Através do Bematool                                                                                                    |  |  |  |  |  |
|------|------------------------------------------------|----------------------------------------------------------------------------------------------------|--|--|--|--|--|
|      |                                                |                                                                                                    |  |  |  |  |  |
| 0    | Para maiores informações acesse o link abaixo: |                                                                                                    |  |  |  |  |  |
|      | 0                                              | Assista ao vídeo DicaLinx para saber sobre Nota Fiscal Paulista na Bematech Através do Bematool                                                                                                  |  |  |  |  |  |
|      |                                                | Nota Fiscal Paulista na Bematech Através do Bematool                                                                                                    |  |  |  |  |  |
|      |                                                | Para gerar os arquivos a tela do caixa precisa estar fechada, e só poderá abri-la novamente após concluir a geração dos arquivos.<br>Para baixar o programa BEMATOOL segue o link para download: |  |  |  |  |  |
|      |                                                | • http://www.bematech.com.br/administrador/files/equipamento/suporte/27/1394147134-Impressora%20Fiscal_MP-4000TH%20FI_Driver_07_Win_BematoolPro3.0.5.zip                                         |  |  |  |  |  |
|      | Segue                                          | e abaixo os passos que levarão à criação do arquivo de Nota Fiscal Paulista Bematech pelo programa BEMATOOL.                                                                                     |  |  |  |  |  |

## Passo 01 - Gerar a MFD (Memória Fita-Detalhe)

Olique em LOCALIZAR IMPRESSORA, e em seguida em OK.

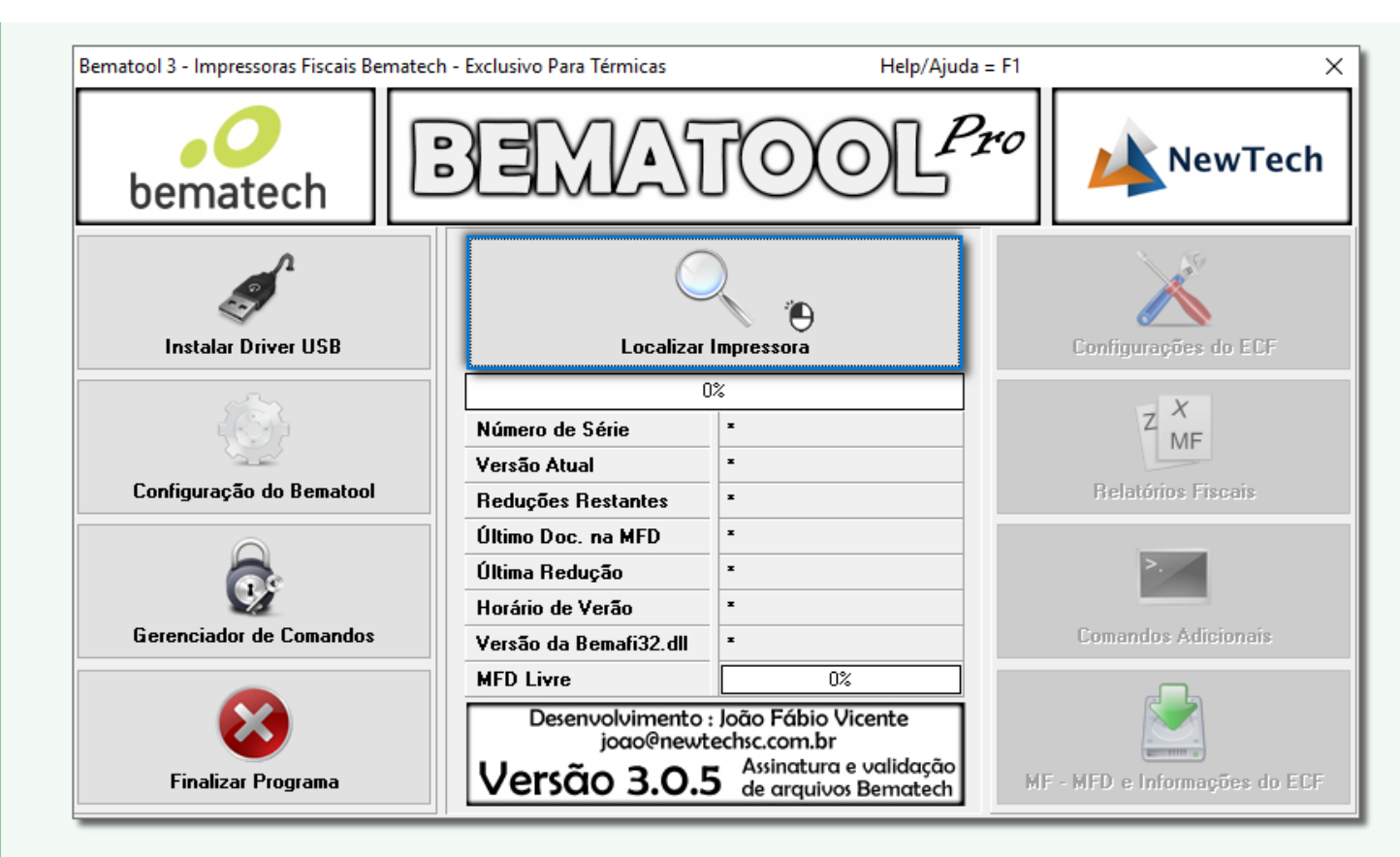

Figura 01 - Localizar Impressora

Olique na opção MF - MFD e Informações do ECF.

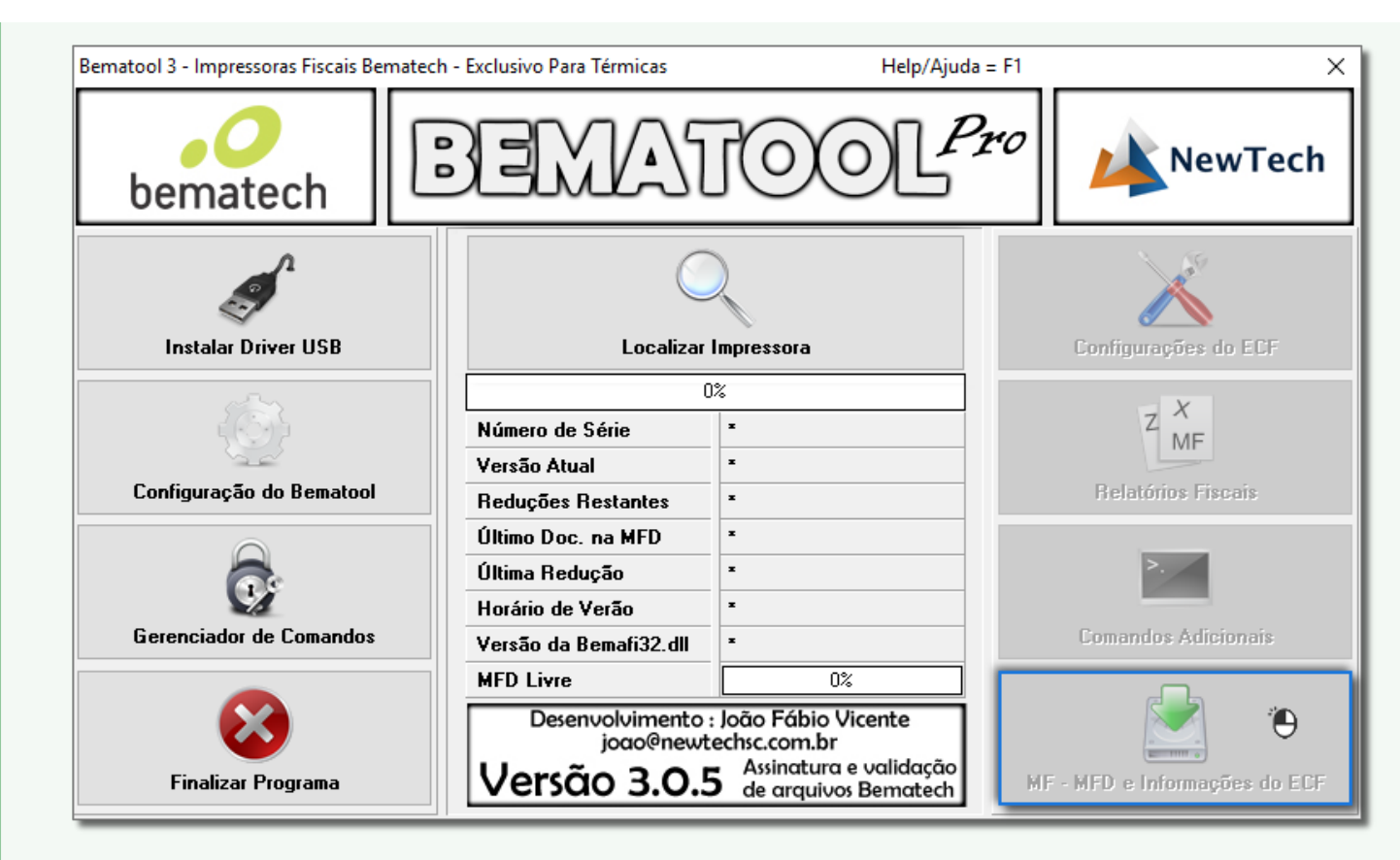

Figura 02 - MF - MFD e Informações do ECF

Selecione Data 1 digitando a data inicial e a data final, só lembrando que os dígitos do ano são apenas 2, e em seguida 💛 clique no botão Download do arquivo .MFD 2 e depois em OK.

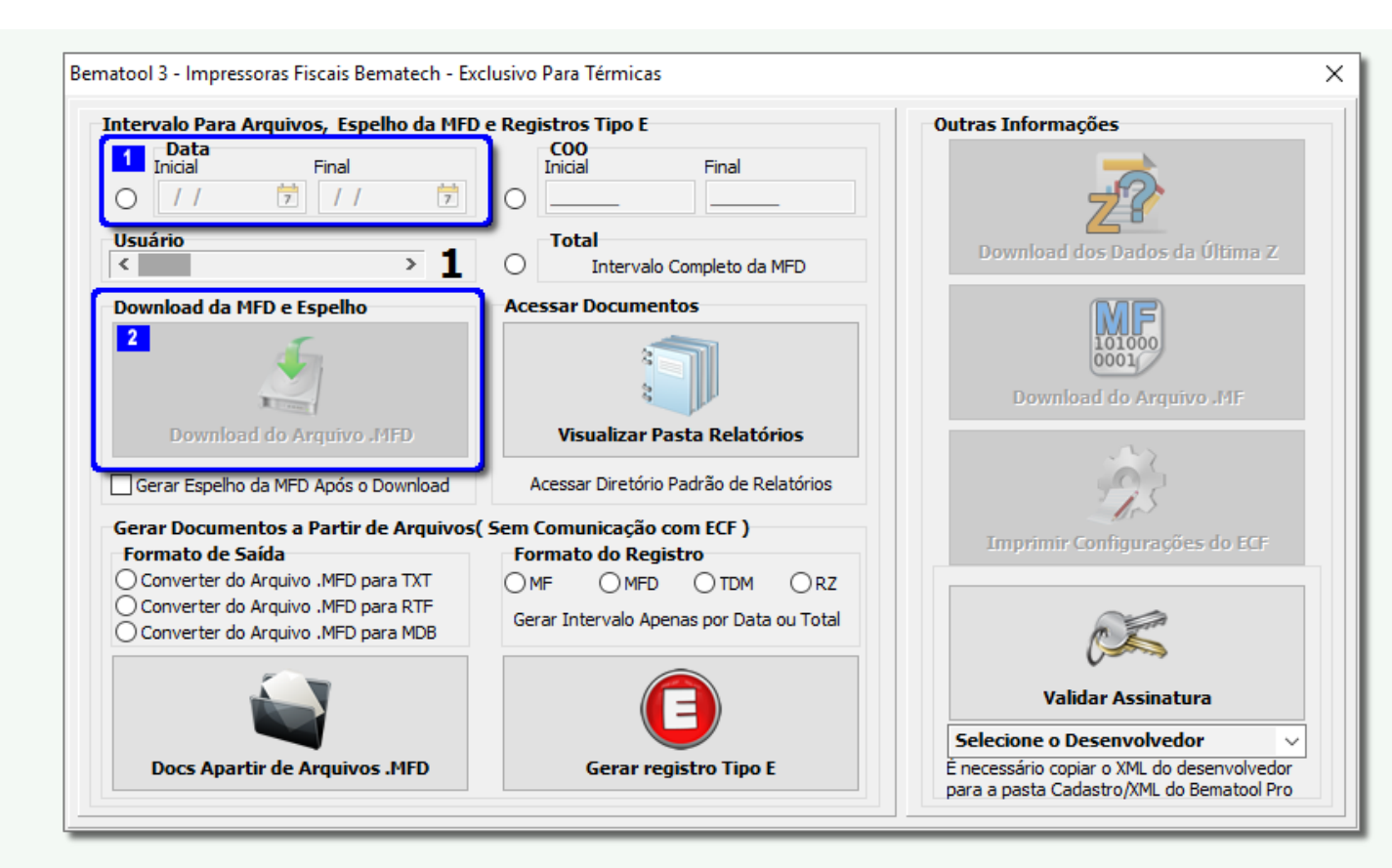

Figura 03 - Download da MFD

## Olique em SIM.

O arquivo MFD será salvo na pasta RELATÓRIOS que fica localizada em C:\Arquivos de Programas\Bernatech\Bernatech\Ber

Após isso é necessário transformar o arquivo MFD.

## Passo 02 - Transformar o Arquivo MFD

Abra o programa WinMFD2 e identifique o Modelo e a Porta da impressora.

Abaixo está o passo a passo para os tipos de arquivo que poderão ser gerados, de acordo com a necessidade, basta 🛡 clicar no tópico para visualizar os detalhes.

#### 2.1 - CAT-52

Verifique o artigo Geração da Nota Fiscal Paulista na Bematech pelo WINMFD2 - CAT-52.

#### 2.2 - Espelho

No WinMFD2, vá até o menu Arquivo > Relatório da Memória Fita-Detalhe.

| Salvar Como<br>Arquivos Recentes<br>Relatório da Memória Fiscal<br>Relatório da Memória Fita-Detalhe<br>Sintegra<br>CAT-52<br>Ato Cotepe 17/04 (Tipo E)<br>Sped Fiscal ECF<br>Valida Registro EAD<br>Decodificar BMP<br>Configurar Impressora | rquivo | Editar    | Comun    | icação   | Window   | Ajuda |   |  |
|----------------------------------------------------------------------------------------------------|--------|-----------|----------|----------|----------|-------|---|--|
| Arquivos Recentes   Relatório da Memória Fiscal   Relatório da Memória Fita-Detalhe   Sintegra   CAT-52   Ato Cotepe 17/04 (Tipo E)   Sped Fiscal ECF   Valida Registro EAD   Decodificar BMP   Configurar Impressora                         | Salv   | var Com   | o        |          |          |       |   |  |
| Relatório da Memória Fiscal   Relatório da Memória Fita-Detalhe   Sintegra   CAT-52   Ato Cotepe 17/04 (Tipo E)   Sped Fiscal ECF   Valida Registro EAD   Decodificar BMP   Configurar Impressora                                             | Arq    | quivos R  | ecentes  |          |          |       |   |  |
| Relatório da Memória Fita-Detalhe         Sintegra         CAT-52         Ato Cotepe 17/04 (Tipo E)         Sped Fiscal ECF         Valida Registro EAD         Decodificar BMP         Configurar Impressora                                 | Rela   | atório da | a Memó   | ria Fisc | al       | -     |   |  |
| Sintegra<br>CAT-52<br>Ato Cotepe 17/04 (Tipo E)<br>Sped Fiscal ECF<br>Valida Registro EAD<br>Decodificar BMP<br>Configurar Impressora                                                                                                    | Rela   | atório da | a Memó   | ria Fita | -Detalhe |       |   |  |
| CAT-52<br>Ato Cotepe 17/04 (Tipo E)<br>Sped Fiscal ECF<br>Valida Registro EAD<br>Decodificar BMP<br>Configurar Impressora                                                                                                    | Sint   | tegra     |          |          |          |       |   |  |
| Ato Cotepe 17/04 (Tipo E)<br>Sped Fiscal ECF<br>Valida Registro EAD<br>Decodificar BMP<br>Configurar Impressora                                                                                                    | CA     | T-52      |          |          |          |       |   |  |
| Sped Fiscal ECF<br>Valida Registro EAD<br>Decodificar BMP<br>Configurar Impressora                                                                                                    | Ato    | O Cotepe  | 17/04 (  | Tipo E)  |          |       |   |  |
| Valida Registro EAD<br>Decodificar BMP<br>Configurar Impressora                                                                                                    | Spe    | ed Fiscal | ECF      |          |          |       |   |  |
| Decodificar BMP<br>Configurar Impressora                                                                                                    | Vali   | ida Regi  | stro EAD | )        |          |       |   |  |
| Configurar Impressora                                                                                                    | Dec    | codificar | BMP      |          |          |       |   |  |
|                                                                                                    | Cor    | nfigurar  | Impress  | ora      |          |       |   |  |
| mprimir Ctrl+P                                                                                                    | 🗟 Imp  | primir    |          |          | Ctrl+P   |       |   |  |
| 👖 Sair                                                                                                    | Sair   | r         |          |          |          | -     |   |  |
|                                                                                                    |        |           |          |          |          | -     |   |  |
|                                                                                                    | _      | _         | _        | _        | _        |       | _ |  |

Selecione no *Tipo de Relatório* a opção Arquivo de Texto 2, e em seguida na seção *Período* selecione a opção Por Data 3 e escolha o período que deseja gerar o relatório.

| Destino:                                     |              |               |
|----------------------------------------------|--------------|---------------|
| Tipo relatório                               | Período ———  |               |
| <ul> <li>Arquivo de Texto (*.txt)</li> </ul> | C Total      | Data Inicial: |
| C Arquivo de Texto Formatado (*.rtf)         | 3 🕞 Por Data | Data Final:   |
| C Arquivo de Dados (*.mdb)                   | C Por COO    | 03/01/2017 -  |
| C Arquivo XML (*.xml)                        | Usuári       | o: 1          |
|                                              |              |               |

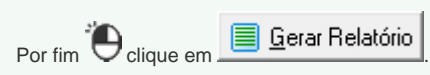

### 2.3 - Ato Cotepe 17/04 Tipo E (MF / MFD / TDM / RZ / RFD)

Vá até o menu Arquivo > Ato Cotepe 17/04 Tipo E.

| Arqu                                 | uivo Editar Comunicação Window                                                                                                    |
|--------------------------------------|----------------------------------------------------------------------------------------------------|
|                                      | Salvar Como                                                                                                    |
|                                      | Arquivos Recentes                                                                                                    |
|                                      | Relatório da Memória Fiscal                                                                                                    |
|                                      | Relatório da Memória Fita-Detalhe                                                                                                    |
|                                      | Sintegra                                                                                                    |
|                                      | CAT-52                                                                                                    |
|                                      | Ato Cotepe 17/04 (Tipo E)                                                                                                    |
|                                      | Sped Fiscal ECF                                                                                                    |
|                                      | Valida Registro EAD                                                                                                    |
|                                      | Decodificar BMP                                                                                                    |
|                                      | Configurar Impressora                                                                                                    |
| 5                                    | Imprimir Ctrl+P                                                                                                    |
| <u>.</u>                             | Sair                                                                                                    |
|                                      |                                                                                                    |
| _                                    |                                                                                                    |
|                                      | 6 - Ato Cotene 17/04 (TinoE)                                                                                                    |
| ura 0                                |                                                                                                    |
| ura 0                                |                                                                                                    |
| ura 0<br><i>Tipo</i>                 | de Arquivo selecione o formato especifico (Mi                                                                                                    |
| ura 0<br><i>Tipo</i>                 | de Arquivo selecione o formato específico (Mi                                                                                                    |
| ura 0<br><i>Tipo</i><br>seçã         | <i>de Arquivo</i> selecione o formato especifico ( <i>Mi</i><br>o <i>Arquivos</i> , Oclique no botão 2 da                                                                  |
| ura 0<br><i>Tipo</i><br>seçã<br>seçã | de Arquivo selecione o formato especifico ( <i>Mi</i><br>o Arquivos, Ocique no botão 2 da<br>o Informações defina o período ( <i>data inicial e</i>                        |
| ura 0<br><i>Tipo</i><br>seçã<br>seçã | <i>de Arquivo</i> selecione o formato especifico ( <i>Mi</i><br>o <i>Arquivos</i> , Oclique no botão 2 da<br>o <i>Informações</i> defina o período ( <i>data inicial e</i> |
| ura 0<br><i>Tipo</i><br>seçã<br>seçã | <i>de Arquivo</i> selecione o formato especifico ( <i>MI</i><br>o <i>Arquivos</i> , Ocique no botão 2 da<br>o <i>Informações</i> defina o período ( <i>data inicial e</i>  |
| ura 0<br><i>Tipo</i><br>seçã<br>seçã | <i>de Arquivo</i> selecione o formato especifico ( <i>Mi</i><br>o <i>Arquivos</i> , Ocique no botão 2 da<br>o <i>Informações</i> defina o período ( <i>data inicial e</i>  |

| Tipo de Arquivo- <mark>1</mark> | winnin D2 - Reg     |                             |
|---------------------------------|---------------------|-----------------------------|
|                                 | •                   |                             |
| - Arquivos - 2                  |                     |                             |
| Arquivo MFD                     |                     |                             |
|                                 |                     |                             |
|                                 |                     |                             |
|                                 |                     |                             |
| Destino:                        |                     |                             |
|                                 |                     |                             |
| Informaçãos 3                   |                     |                             |
|                                 |                     | -Versão Ato Cotene          |
| Data Inicial:                   | 03/01/2017 -        | Versão 1 O Versão 2         |
| Data Final:                     | 03/01/2017 💌        |                             |
| Razão Social:                   |                     |                             |
|                                 |                     |                             |
| Endereço:                       |                     |                             |
| Endereço:                       | I<br>Incluir assina | tura EAD no arquivo destino |

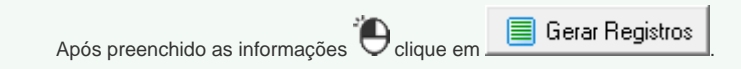